БЕСПРОДНЫЕ (BLUETOOTH) ДАТЧИКИ

РУКОВОДСТВО ПОЛЬЗОВАТЕЛЯ

MASTER BLE + BLE BRIDGE (mocm)

версия ПО от 0.7

РУКОВОДСТВО ПОЛЬЗОВАТЕЛЯ

### Оглавление

| 1. ОБЩИЕ СВЕДЕНИЯ                              | 3  |
|------------------------------------------------|----|
| 1.1 Технические характеристики                 | 4  |
| 1.2 Внешний вид и распиновка                   | 5  |
| 1.3 Комплект поставки                          | 6  |
| 2. РЕКОМЕНДАЦИИ ПО ПОДКЛЮЧЕНИЮ                 | 7  |
| 3. НАСТРОЙКА, ОБНОВЛЕНИЕ                       | 9  |
| 3.1 Настройка                                  | 9  |
| -<br>3.2 Работа с беспроводными термодатчиками | 11 |
| 3.3 Беспроводное обновление ПО                 | 14 |

# 1. ОБЩИЕ СВЕДЕНИЯ

Устройство MASTER-BLE является связующим звеном между беспроводным оборудованием и оборудованием, имеющим проводной интерфейс RS485 (опционально RS232).

Основные функции устройства:

- Поддержка беспроводных (BLE) датчиков. до 3 шт. одновременно, при этом типы датчиков могут быть абсолютно разные (ДУТ, термодатчик, мост).
- Настройка и диагностика беспроводных датчиков (ДУТ и другие)
- В связке с устройством «мост» может образовывать радиоудлинитель цифрового интерфейса RS485 (опционально RS232).

Беспроводные датчики, поддерживаемые MASTER-BLE:

- Беспроводной (BLE) ДУТ
- Беспроводной (BLE) МОСТ
- Беспроводной (BLE) ДТ (Датчик Температуры)
- Беспроводной (BLE) ДУТ «Эскорт»,

Основное назначение устройства MASTER-BLE – возможность использовать беспроводные датчики (например, ДУТ) на оборудовании (трекерах), которое не имеет поддержки BLE в своем составе. Данные с беспроводных датчиков передаются в стандартном протоколе «LLS Omnicomm», что не требует никакой доработки на уровне трекера.

Связка MASTER-BLE + «Мост» - представляет собой радиоудлинитель, т.е. если устройство (трекер) поддерживает тот и или иной внешний датчик через проводное подключение (RS485), то оно точно так же будет работать и через радиоудлинитель.

# 1.1 Технические характеристики

### Таблица 1

| Параметр                        | Значение     | Примечание                        |
|---------------------------------|--------------|-----------------------------------|
| Напряжение питания, В           | 8-30         |                                   |
| Габариты устройства, мм         | 60*20*5      | В термоусадке                     |
| Масса, гр                       | 50           |                                   |
| Диапазон рабочих температур,    | -40 +85      |                                   |
| Потребляемый ток, мА            | 10           | при напряжении 12 В               |
| Интерфейс RS-485                | по умолчанию | RS232 опционально                 |
| Чувствительность приемника, дБм | -96          |                                   |
| Мощность передатчика, дБм       | 4            |                                   |
| Дальность действия, м           | не менее 10  | при нормальных условиях           |
|                                 |              | эксплуатации в отсутствии помех и |
|                                 |              | препятствий                       |
| Частотный выход                 |              | опционально                       |
| Дискретный вход                 |              | опционально                       |

# 1.2 Внешний вид и распиновка

Устройство поставляется в двух видах:

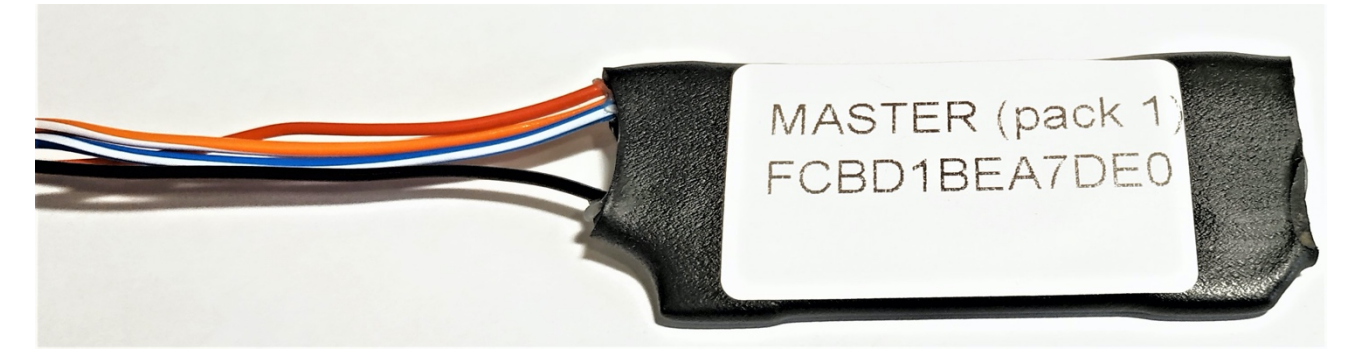

Вариант 1 – влагоустойчивая термоусадка

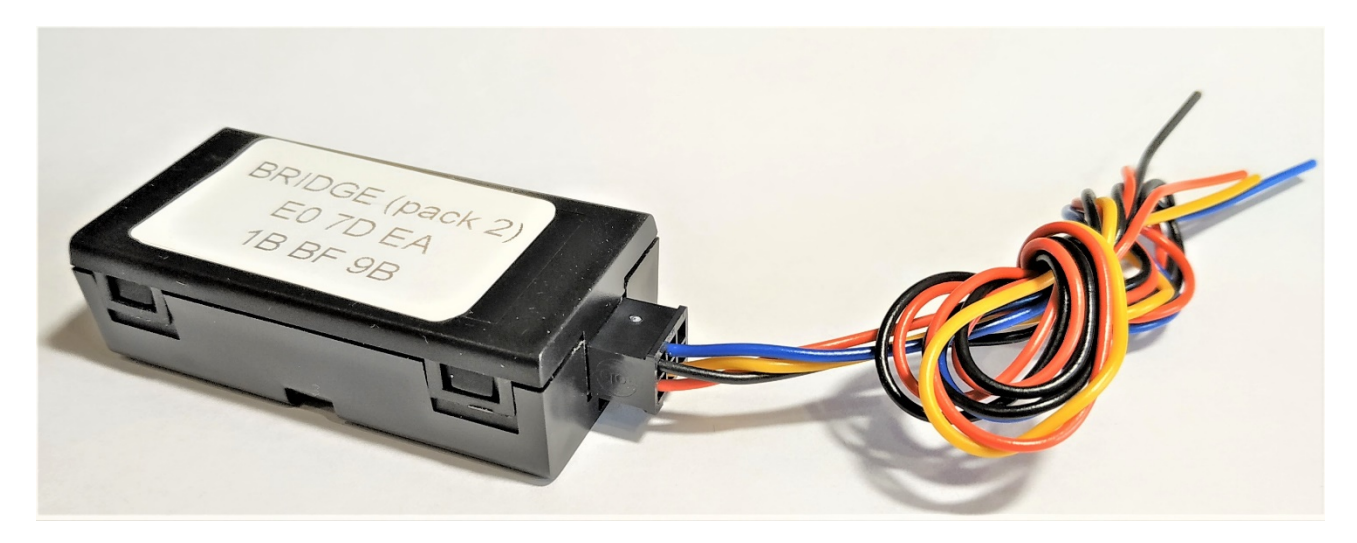

Вариант 2 - пластиковый корпус со съемным разъемом

Таблица 2

| № | Обозначение | Цвет провода | Описание                    |
|---|-------------|--------------|-----------------------------|
| 1 | VCC         | Красный      | Бортовое напряжения 12-24 В |
| 2 | GND         | Черный       |                             |
| 3 | RS485 A     | Желтый       | Цифровой интерфейс          |
| 4 | RS485 B     | Синий        | Цифровой интерфейс          |
| 5 | OUTPUT      | Зеленый      | Частотный выход             |
| 6 | INPUT       | Белый        | Дискретный вход             |

# 1.3 Комплект поставки

### Таблица 3

| № | Наименование | Модификация |        | е Модификация |  |
|---|--------------|-------------|--------|---------------|--|
|   |              | Master      | Bridge |               |  |
| 1 | BLE Master   | 1           | 1      |               |  |
| 2 | BLE Bridge   |             | 1      |               |  |
| 3 |              |             |        |               |  |
| 4 |              |             |        |               |  |
| 5 |              |             |        |               |  |

# 2. РЕКОМЕНДАЦИИ ПО ПОДКЛЮЧЕНИЮ

Мастер + датчики

Одновременно к мастеру можно подключить 3 любых поддерживаемых датчика.

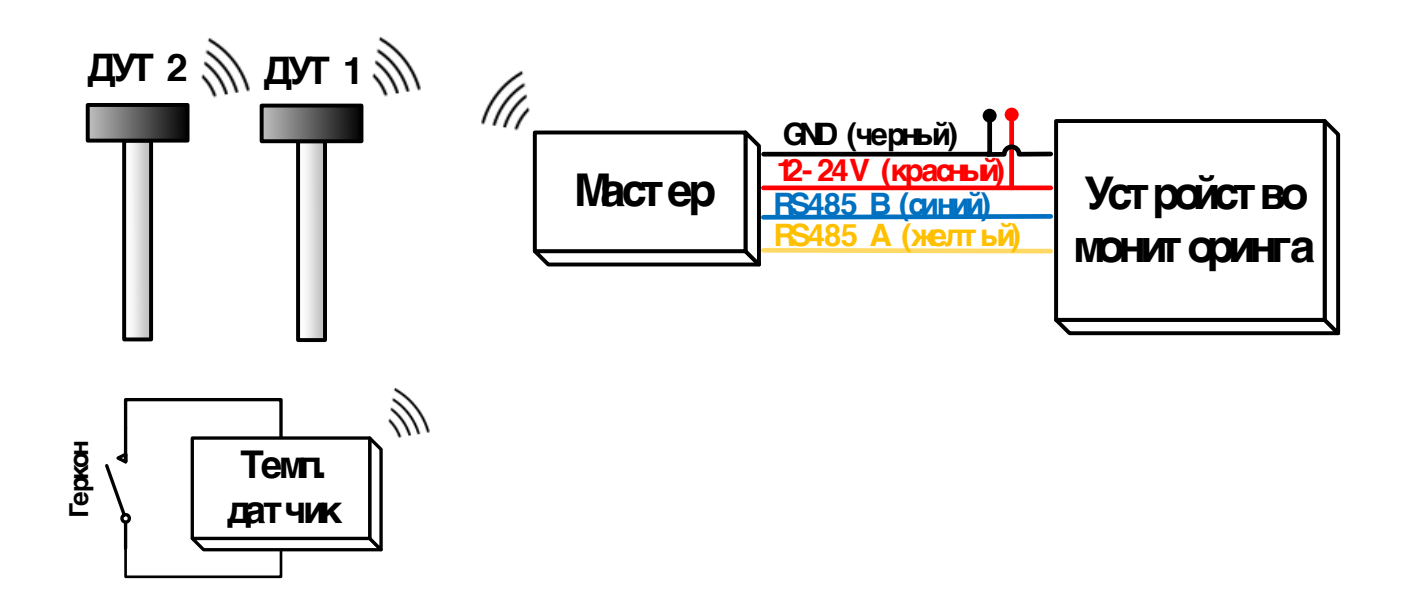

Так же существует разновидность беспроводного ДУТ с проводным питанием.

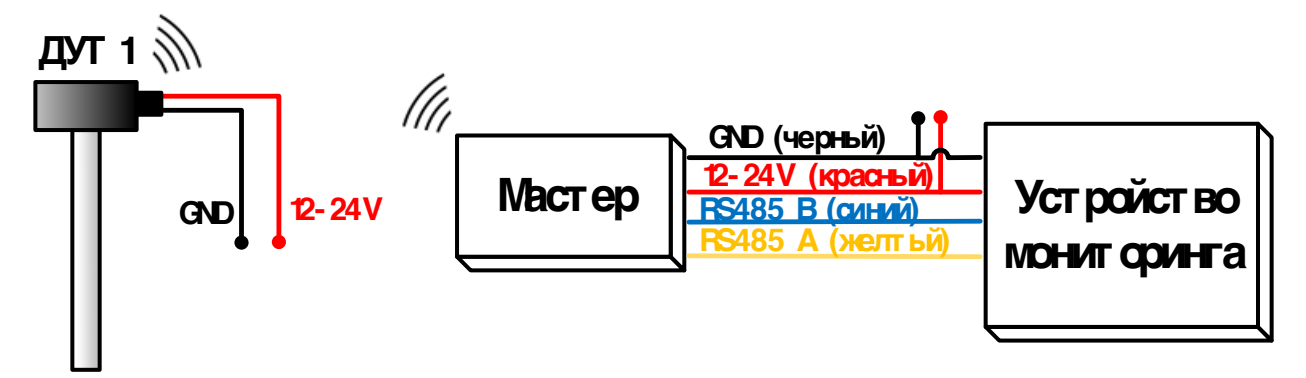

Комплект «Мастер» + «Мост» представляют собой радиоудлинитель. Поставляемые комплекты не требуют дополнительной настройки и работают с момента подачи питания.

Одновременно с мостом можно подключить еще два беспроводных датчика.

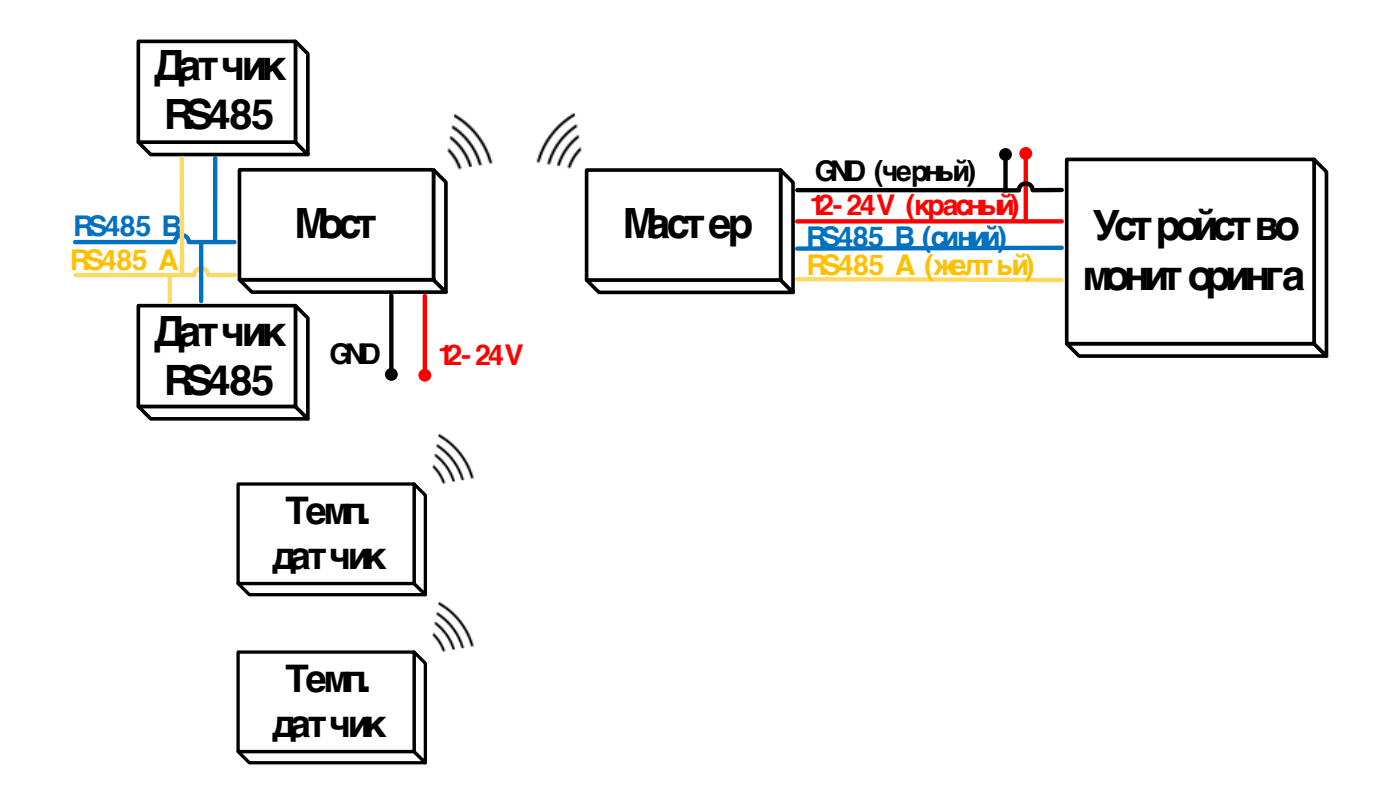

# 3. НАСТРОЙКА, ОБНОВЛЕНИЕ

# 3.1 Настройка

Настройка BLE MASTER осуществляется при помощи ПК, подключившись через УНУ. Программа доступна по ссылке:

BLE MASTER CONFIGURATOR

В конфигураторе необходимо задать СОМ порт (к которому подключен УНУ) и открыть его:

| 🖳 BLE v1.4                  |                           |      |      |      | -  |    |
|-----------------------------|---------------------------|------|------|------|----|----|
| COM port                    | Search BLE sensors<br>MAC | RSSI | ТҮРЕ | VOLT | P1 | P2 |
| Master BLE ADR MAC TYPE ADR |                           |      |      |      |    |    |
| ∠25 €                       |                           |      |      |      |    |    |
| 255 ♀                       |                           |      |      |      |    |    |
| MAC                         |                           |      |      |      |    |    |
| MAC Write Read Sensors      |                           |      |      |      |    |    |
|                             |                           |      |      |      |    |    |
|                             |                           |      |      |      |    |    |
|                             |                           |      |      |      |    |    |

В левой части окна появится информация о подключенном мастере:

- серийный номер (МАС)
- версия ПО
- таблица занесенных в память датчиков и их параметры

Кнопка «Search sensors» активирует поиск датчиков поблизости.

После завершения поиска, в правой части окна появится список датчиков и их основные параметры:

- МАС адрес. (Уникальный идентификатор)
- Уровень сигнала (RSSI). [-20 ... -60] уверенный прием; [-80 ... -90] слабый прием
- Тип датчика (Термодатчик, мост, датчик уровня топлива)

1. Из списка найденных датчиков выбрать необходимый. Двойной клик по МАС-адресу скопирует его в буфер обмена.

2. Вставить из буфера MAC адрес в одно из полей слева, либо ввести его вручную, указать тип датчика, задать его адрес LLS (поле ADR).

3. Нажать кнопку «Settings write» для сохранения новых настроек.

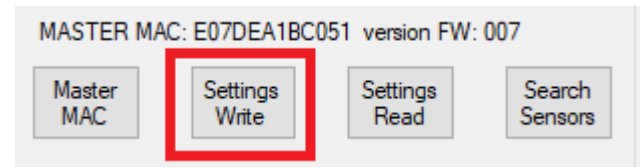

Поскольку данные с датчиков передаются в трекер по протоколу «Omnicomm LLS», то каждому из них нужно присвоить сетевой адрес (поле ADR). Исключением является «Мост», для него сетевой адрес в настройках не имеет значения.

| 💀 BLE v1.4                                                                                                    |                                                  |                          |                             |                             | - 1                      | - ×     |
|----------------------------------------------------------------------------------------------------|--------------------------------------------------|--------------------------|-----------------------------|-----------------------------|--------------------------|---------|
| COM port BLE_TESTER COM34  Закрыть                                                                                                    | Search BLE sensors –<br>MAC<br>6077715EA597      | <b>RSSI</b><br>[-58]     | TYPE<br>Termo               | VOLT                        | P1                       | P2      |
| Master BLE                                                                                                    | E07DEA1BBFCB                                     | [-61]                    | Bridge                      |                             |                          |         |
| MAC TYPE ADR                                                                                                    | 6077715E9AB7                                     | [-72]                    | LLS                         |                             |                          |         |
|                                                                                                    | 6077715E9A97                                     | [-75]                    | LLS                         |                             |                          |         |
| 6077715EA58F 4 - ТЕRMO / Термода 🗸 5 🔹                                                                                                    | 6077715E9A3F                                     | [-71]                    | LLS                         |                             |                          |         |
| 00000000000 Hd / He используется V                                                                                                    | 6077715EA4E5                                     | [-60]                    | Termo                       |                             |                          |         |
| 0 - Not used / Не использу                                                                                                    | 6077715E9A4B                                     | [-75]                    | LLS                         |                             |                          |         |
| ASTER MAC: EU/ 1.LLS /LLS //                                                                                                    | 6077715E9A6B                                     | [-63]                    | LLS                         |                             |                          |         |
| Master Set 3 - ESCORT / Эскорт Search<br>MAC W4 - TERMO / Терморатичк Sepsors                                                                                                    | 6077715E9A57                                     | [-79]                    | LLS                         |                             |                          |         |
|                                                                                                    | 6077715E9A5B                                     | [-63]                    | LLS                         |                             |                          |         |
| 12:08:32 FIND [10]<br>12:08:32 31 10 B8 69 3E 10 B8 0A 04 97 A5 5E 71 77 60 C5 02<br>12:08:32 IN [85]<br>12:08:31 31 10 B8 69<br>12:08:31 OUT [4]<br>12:08:27 3E 10 B1 66 C1 1B EA 7D E0 06 02 00 00 00 00 00 00<br>12:08:27 3I 10 B1 F5 | 2 CB BF 1B EA 7D E0 C2<br>0 00 00 8F A5 5E 71 77 | 2 01 B7 9A<br>60 05 04 0 | 5E 71 77 60<br>0 00 00 00 0 | B7 01 97 9A<br>D 00 00 00 0 | . 5E 71 77<br>0 00 00 00 | 60 B4 0 |

Сетевой адрес для каждого датчика должен быть уникален (от 1 до 8), так же сетевой адрес не должен пересекаться с датчиками, подключенными напрямую к трекеру по интерфейсу RS485

### 3.2 Работа с беспроводными термодатчиками

Чтение данных на примере системы Wialon

При расшифровке данных следует учесть следующие особенности:

1. Данные на сервер приходят в том параметре, который соответствует выбранному сетевому адресу LLS. ( $llsX_val \ u \ llsX_temp$ , где X – сетевой адрес LLS).

2. llsX val – значение температуры, умноженное на 128

3. llsX temp – состояние входа (1 – разомкнут, 0 – замкнут)

Для расшифровки показания температуры в системе Wialon, необходимо создать датчик по образцу:

| Свойства датчика — | BLE Temp 1                                                  |                    | ×    |
|--------------------|-------------------------------------------------------------|--------------------|------|
| Основное           | Имя: *                                                      | BLE Temp 1         |      |
| Таблица расчета    | Тип датчика:                                                | Датчик температуры | ~    |
|                    | Описание:                                                   |                    |      |
|                    | Параметр: * 🥐                                               | lls1_val/const128  | •••• |
|                    | Система мер:                                                | Метрическая        | ~    |
|                    | Единица измерения:                                          | °C                 |      |
|                    | Последнее сообщение: (?)                                    |                    |      |
|                    | Валидатор:                                                  | Нет                | ~    |
|                    | Степень фильтрации (0255):                                  |                    |      |
|                    | Интервалы и цвета:<br>От Цвет Текст<br>-∔ Добавить интервал |                    |      |
|                    |                                                             | Отмена ОК          |      |

| Свойства датчика — І | BLE Temp 1                                                  |                      |    | ×                       |
|----------------------|-------------------------------------------------------------|----------------------|----|-------------------------|
| Основное             |                                                             |                      | ?  | □ Пары XY ↓ 1 ↑ 1 ⑦     |
| Таблица расчета      | X*         a*           0         1           256         1 | b ×<br>0 ×<br>-512 × |    | Х Y X<br>X X            |
|                      | ? Нижняя граница                                            | Верхняя грани        | ца | Применять после расчета |
|                      |                                                             |                      |    | Отмена ОК               |

Подключение внешнего геркона к температурному датчику

Температурный датчик имеет дискретный вход, состояние которого передается на сервер вместе с температурой. Дискретный вход предназначается для контроля состояния любых устройств типа «сухой контакт». В основном предполагается подключение геркона или механической кнопки.

Контакты для подключения обозначены на рисунке:

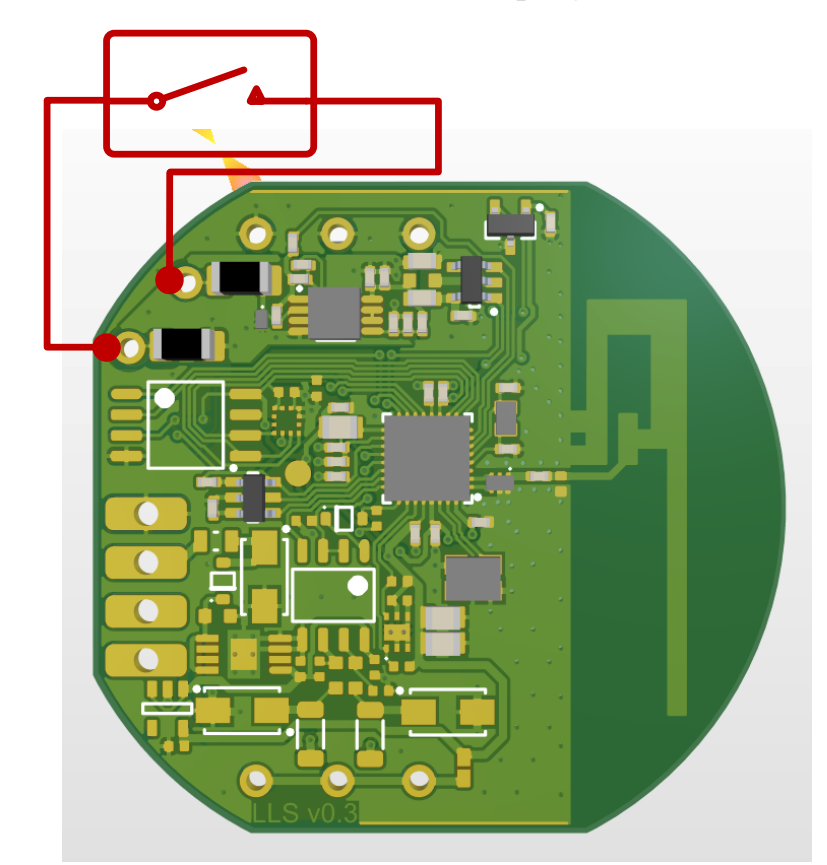

# Подача внешнего напряжения на любые из контактов на плате не допускается!

### 3.3 Беспроводное обновление ПО

Для обновления требуется приложение «SensorTag», которое доступно на ОС Android или IOS.

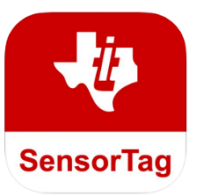

### Процедура обновления:

 Скачать файл прошивки на смартфон, номер версии прошивки указан в названии, например: «<u>M007\_enc\_oad.bin</u>»версия 7.

2. Запустить приложение, в выпадающем списке найти устройство по его МАСадресу и выбрать его.

3. Убедиться в том, что связь с датчиком достаточно надежна (показатель RSSI должен быть в пределах от 0 до -60dBm)

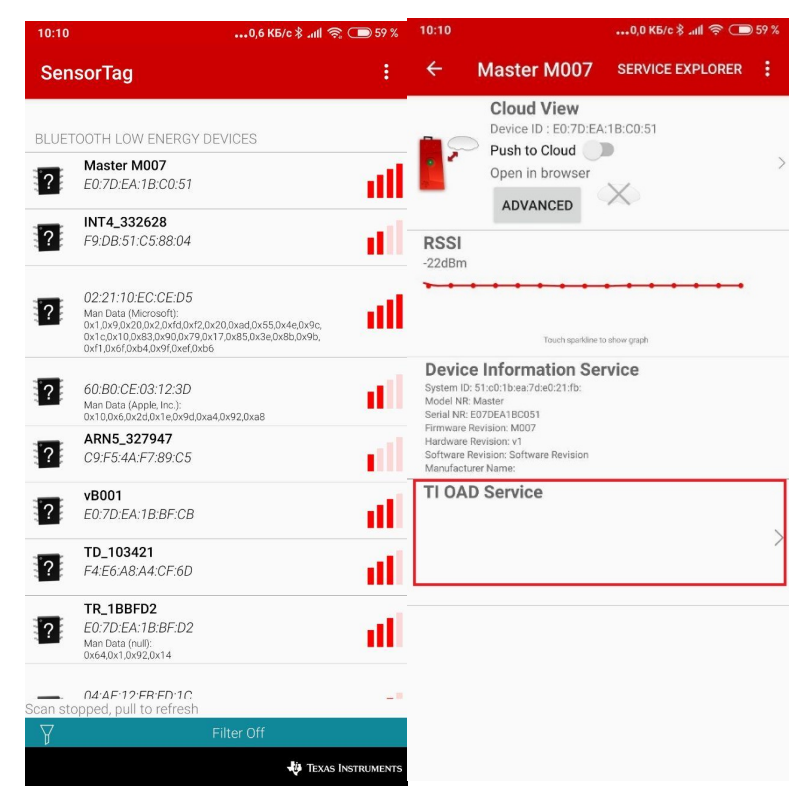

#### 4. Нажать на кнопку

5. В следующем меню нажать кнопку «Select custom FW», после этого откроется файловый менеджер.

6. Найти в файловой системе скачанную прошивку, выбрать ее. После этого начнется процедура обновления.

### «TI OAD Service».

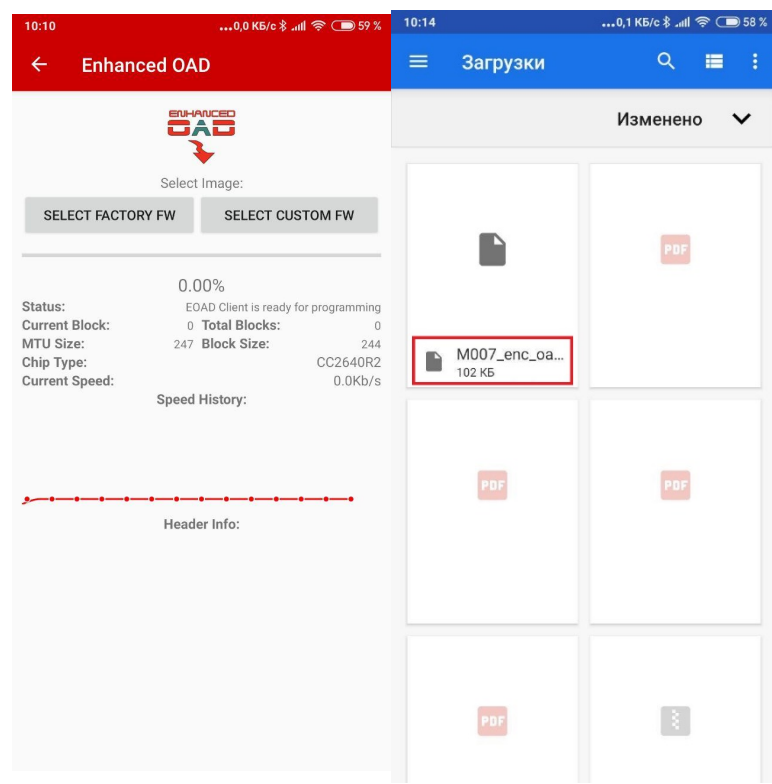

Внимание! Во время процедуры обновления не допускается:

закрывать приложение, выключать Bluetooth, перемещать смартфон относительно датчика.

7. Прогресс обновления отображается на дисплее в процентах. Признаком окончания обновления является всплывающее окно с надписью «OAD Programming complete!»

| 10:110,0 КБ/с 🖇 ли 🛜 🗩 59 %                                                                                                    | 10:11 ••••0,0 K5/c \$ .ull 중 🗩 59 %                                                                                                    | 10:170,1 КБ/с \$ .нll 훇 🗩 57 %                                                                                                    |
|----------------------------------------------------------------------------------------------------|----------------------------------------------------------------------------------------------------|----------------------------------------------------------------------------------------------------|
| ← Enhanced OAD                                                                                                    | ← Enhanced OAD                                                                                                    | ← Enhanced OAD                                                                                                    |
|                                                                                                    |                                                                                                    |                                                                                                    |
| Select Image:                                                                                                    | Select Image:                                                                                                    | Select Image:                                                                                                    |
| SELECT FACTORY FW ABORT PROGRAMMING                                                                                                    | SELECT FACTORY FW ABORT PROGRAMMING                                                                                                    | SELECT FACTORY FW ABORT PROGRAMMING                                                                                                    |
| 16,67%         Status:       EOAD Image is transfering         Current Block:       71         Total Blocks:       426         MTU Size:       247         Block Size:       244         Chip Type:       CC2640R2         Current Speed:       2198b/s         Speed History:       C                                                                                                    | Waiting for disconnect         Status:       E0AD Image Enable OK, device is rebooting on new immodel         Current Block:       426         MTU Size:       247         Chip Type:       CC2640R2         Current Speed:       278b/s         Speed History:       C                                                                                                    | St <b>OAD</b> Programming complete !<br>OAD Programming complete !<br>Note: If you have programmed an image<br>with different services than the previous,<br>remember to turn off and on bluetooth in<br>the settings of the device to make device<br>force an update to service cache or<br>device will not function properly !                                                                                                    |
| Header Info:<br>Enhanced OAD Header<br>Image Information : O,A,D, I,M,G,<br>Image BW version : 1<br>Image Wieless Standard : BLE<br>Image Validation : 4294967295(0xFFFFFFFF)<br>Image Validation : 4294967295(0xFFFFFFFF)<br>Image Length : 102208(0x00018F40) Bytes<br>Program Entry Address : 0x000000A8<br>Image Software Version : M(0x4D),0(0x30),0(0x30),<br>7(0x37)<br>Image Header Length : 44(0x0000002C) Bytes<br>Image Beserved : 65535(0xEEEE) | Header Info:<br>Enhanced OAD Header<br>Image Information : OA,D, J,M,G,<br>Image BRORC32: 0x32753D05<br>Image BIM version : 1<br>Image Image Header Version : 1<br>Image Image Header Version : 1<br>Image Virlelses Standard : BLE<br>Image Lenformation : -1(Oxff),7(0x07),0(0x00)<br>Image Validation : 4294967295(0xFFFFFFFF)<br>Image Length : 122208(0x0001B47FFFF)<br>Image Software Version : M(0x4D),0(0x30),0(0x30),<br>7(0x37)<br>Image End Address : 0x00018F3F<br>Image Header Length : 44(0x0000002C) Bytes | OK<br>Enhanced OAD Header<br>Image Information : 0,AD, J,M,6,<br>Image CRC32 : 0x32753005<br>Image Bit Version : 1<br>Image Image Header Version : 1<br>Image Information : 1(0xff),7(0x07),0(0x00)<br>Image Validation : 4/294967295(0xFFFFFFFFF)<br>Image Length : 102208(0x00018F4A0) Bytes<br>Program Entry Address : 0x00000A8<br>Image Software Version : M(0x4D),0(0x30),0(0x30),<br>7(0x37)<br>Image End Address : 0x00018F3F<br>Image Header Length : 44(0x0000002C) Bytes |